## 現場 Plus 2021 年 2 月版 リリースノート

1. 「写真追加」ボタンをトップ画面に追加し、写真を登録する手順を短縮しました。

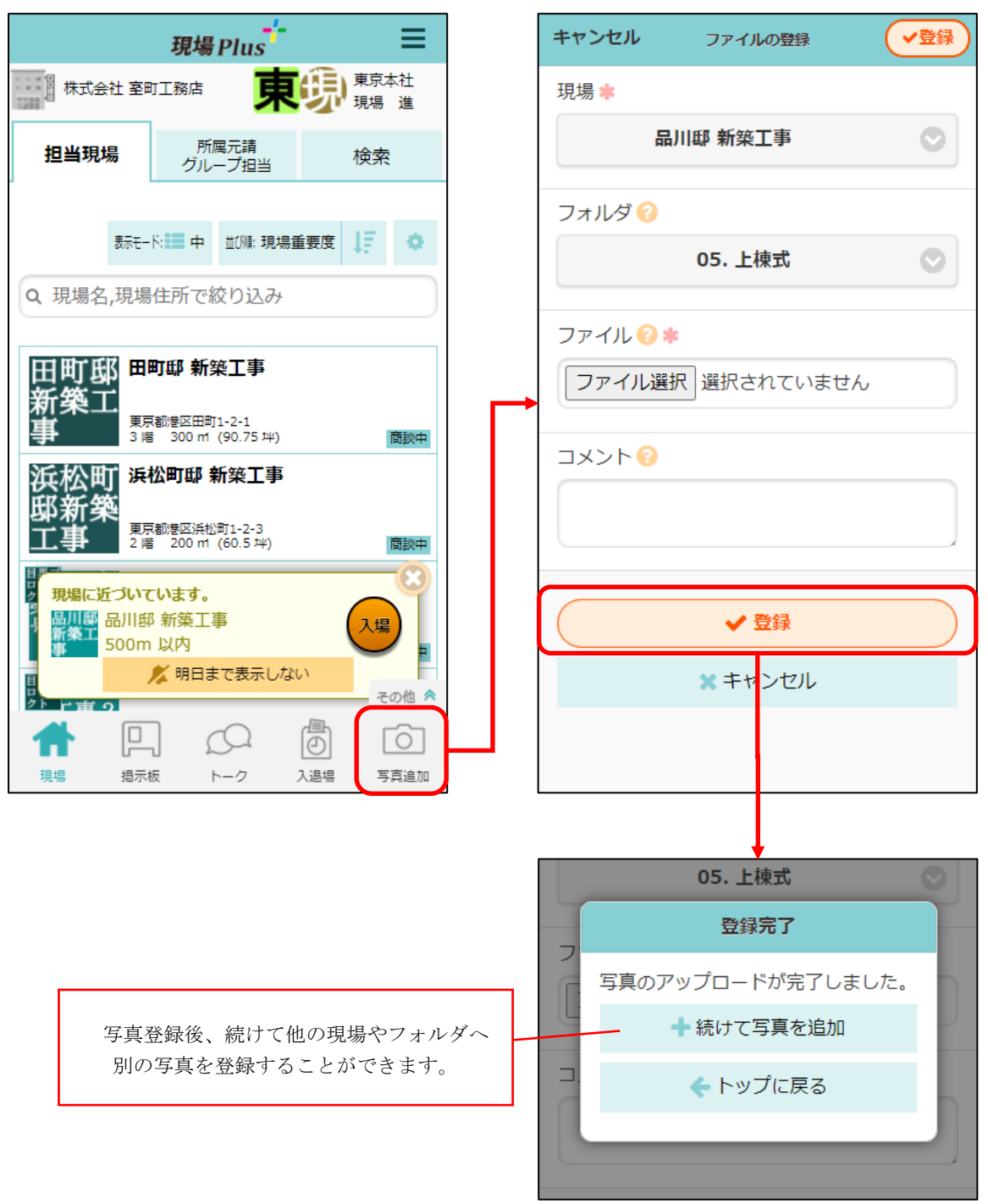

- 入場中の現場や、近くの現場、最近写真を登録した現場が選択された状態になっています。
- 以前のバージョンであった「カレンダー」は「その他」をタッチすることで表示されます。

1-1 android 版(ver. 1.21.02.00)の場合、写真登録画面は以下のようになります。

| ← 写真追加                                    |                       | アップロード   |  |
|-------------------------------------------|-----------------------|----------|--|
| 現場 上野邸新築工事                                |                       | <b>~</b> |  |
| フォルダ 写真                                   |                       | •        |  |
| ○ 写真撮影                                    | € <i>7</i> , <i>7</i> | イル選択     |  |
| 1 ファイル選択中                                 |                       |          |  |
| 外観1.jpg<br>2021/02/22 00:38:43 217.9 KB ¥ |                       |          |  |
| 画像のリサイズ <b>リサイズしない ▼</b>                  |                       |          |  |
| 448                                       |                       |          |  |
|                                           |                       |          |  |
|                                           |                       |          |  |
| アップロード                                    |                       |          |  |
| • •                                       |                       |          |  |

2. 工程表ファイル一覧画面でチェックリストに添付した写真も表示するようにしました。

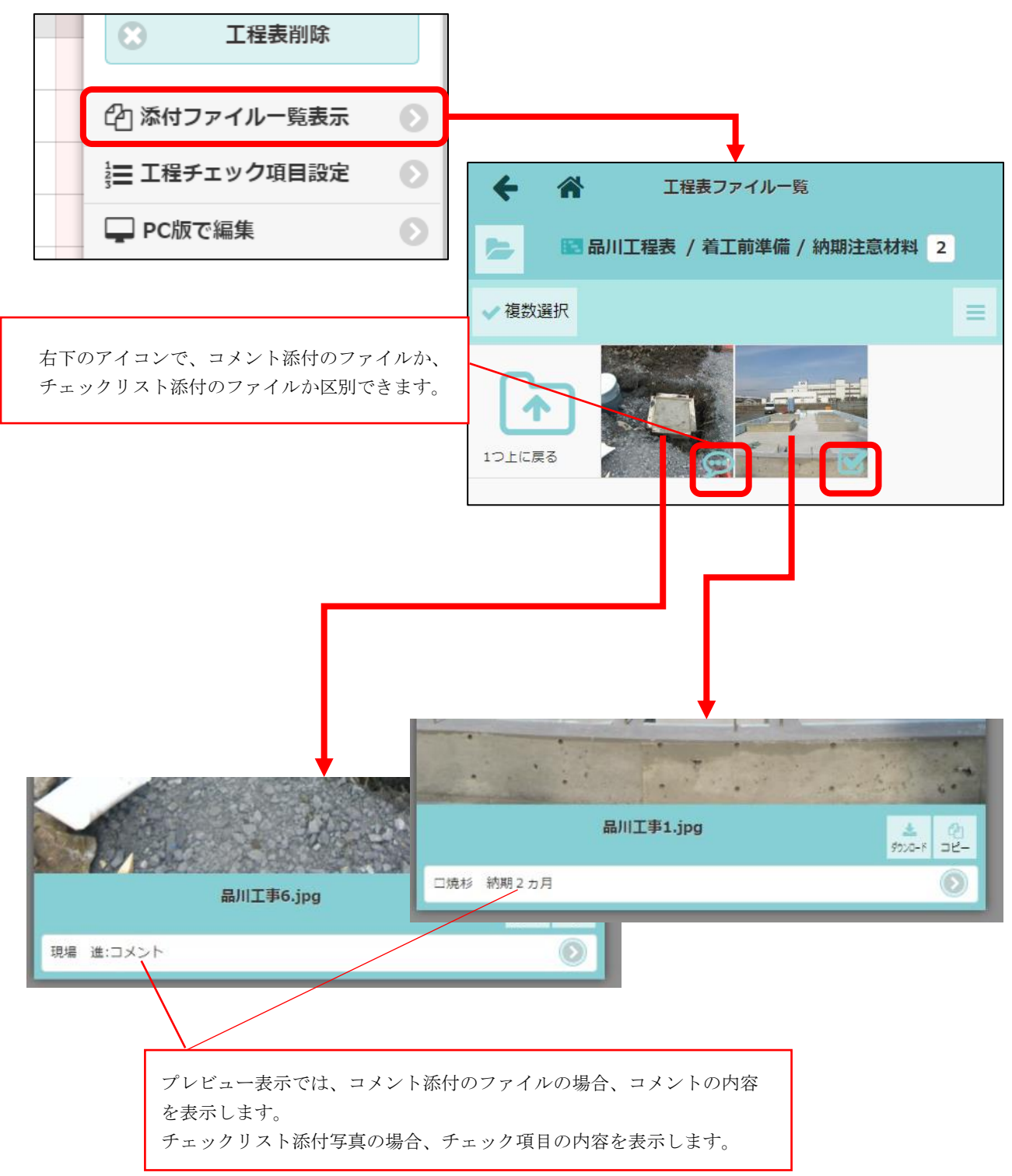

3. 工程表で工程グループすべてを展開、収縮できるようにしました。

| ← 🏦                                                                      |                                                 |                                                      |
|--------------------------------------------------------------------------|-------------------------------------------------|------------------------------------------------------|
| 品川邸<br>新築工<br>事<br>現場の日程<br>地鎮祭<br>→ すべて収縮                               | 021年2月<br>9 10 11 12 13<br>月 火 水 木 金 土<br>安先勝友引 |                                                      |
| <ul> <li>▶ 地盤改良<br/>初期表示はすべて収縮</li> <li>▶ 土工事</li> <li>▶ 基礎工事</li> </ul> | にする                                             |                                                      |
| <ul> <li>▶ 仮設工事</li> <li>▶ 木工事</li> </ul>                                | チェックをつけると<br>状態で表示します。<br>※ユーザーごとの設             | 、工程表を表示したときにはじめからすべて収縮した<br>定です。また、他の工程表にも設定が反映されます。 |
| <ul> <li>▶ 屋根工事</li> <li>▶ 外装工事</li> </ul>                               |                                                 |                                                      |

以上